## GOG Partners - IRT Manual

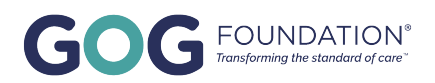

|                                             | Sou                       | rce Document Portal             |                      |                                              | UAT C Help Hello Demo User! Log |
|---------------------------------------------|---------------------------|---------------------------------|----------------------|----------------------------------------------|---------------------------------|
| OG Partners Pol                             | rtal                      | orting the GOG Foundation parti | icipants and researc | h program. Please click <u>here</u> to acces | s the portal manual.            |
| Management                                  |                           |                                 |                      |                                              |                                 |
| ites Missing Primary Roles<br>Missing Roles |                           | 114<br>Patients In Screening    |                      | 2080<br>Documents Pending Submiss            | ion                             |
| Site Profile Ques                           | tions To Be Complete      | d                               | EDC Train            | nings                                        |                                 |
| Show 10 rows - Copy Excel                   |                           | Search:                         | EDC                  | Training Link                                |                                 |
| Site                                        | 1 Questions (Uncompleted) |                                 | Marvin               | Complete Training                            |                                 |
| St. Barn Hospital                           | 47                        |                                 |                      |                                              |                                 |
| Abbott Northwest                            | 47                        | Previous 1 Next                 |                      |                                              |                                 |

| OG FOUNDATION" 🛱 Roster - 陀 Clinical Trials 🗯                                                    | E Study Start-up                                                    |
|--------------------------------------------------------------------------------------------------|---------------------------------------------------------------------|
|                                                                                                  | Source Document Portal                                              |
|                                                                                                  |                                                                     |
| GOG Partners Portal                                                                              |                                                                     |
|                                                                                                  |                                                                     |
| Velcome to the growing home for content a                                                        | and tools supporting the GOG Foundation participants and research p |
| Velcome to the growing home for content a                                                        | and tools supporting the GOG Foundation participants and research p |
| Velcome to the growing home for content a                                                        | and tools supporting the GOG Foundation participants and research p |
| Velcome to the growing home for content a                                                        | and tools supporting the GOG Foundation participants and research p |
| Velcome to the growing home for content a                                                        | and tools supporting the GOG Foundation participants and research p |
| Velcome to the growing home for content a                                                        | and tools supporting the GOG Foundation participants and research p |
| Velcome to the growing home for content a<br>site Management                                     | and tools supporting the GOG Foundation participants and research p |
| Velcome to the growing home for content a<br>site Management<br>2<br>Sites Missing Primary Roles | and tools supporting the GOG Foundation participants and research p |

## Screening a Patient

| Click 'Screen New Patient'                                                                                                    |                                                                                                    |                                                                                                    |
|----------------------------------------------------------------------------------------------------|----------------------------------------------------------------------------------------------------|----------------------------------------------------------------------------------------------------|
|                                                                                                    | JNDATION* 🙀 Roster * 💦 Clinical Trials 🚝 Study Start-up 🔞 IRT *                                                                                                    |                                                                                                    |
|                                                                                                    |                                                                                                    | IRT                                                                                                    |
| een New Patient                                                                                                    |                                                                                                    |                                                                                                    |
| atients In Centra                                                                                                    | Screening 23 Patients In Screening 114 Enrolled Patients 172 All Patients (650)                                                                                                    |                                                                                                    |
| atients in Centra<br>ihow 10 ÷ er<br>Study î                                                                                                    | Screening 23     Patients In Screening 114     Enrolled Patients 374     All Patients 659       stries     Site Name                                                                                                    | 1 Patient Study Id                                                                                                    |
| atients In Centra<br>how 10 ≑ er<br>Study ↑<br>GOG-3026                                                                                                    | Screening 23       Patients In Screening 114       Enrolled Patients 372       All Patients 650         stries       Site Name       Test Site X With A Longer Name 123 With A Longer Name 123 With A Longer Name 123                                                                                                    | Patient Study Id         ↑↓           1003-3026-0012         1003-3026-0012                                                                                                    |
| atients In Centra<br>show 10 ≑ er<br>Study ↑<br>GOG-3026<br>GOG-3026                                                                                                    | Screening 23       Patients In Screening 114       Enrolled Patients 107       All Patients 650         stries       Site Name       Image: Site X with A Longer Name 123 with A Longer Name 123 with A Longer Name 123         Test Site X with A Longer Name 123 with A Longer Name 123 with A Longer Name 123 with A Longer Name 123                                                                                                    | Patient Study Id         11           1003-3026-0012         1003-3026-0013                                                                                                    |
| atients in Centra           how         10         +         er           Study         ↑           GOG-3026         6         6           GOG-3026         6         6                                                       | Screening 23       Patients In Screening 110       Enrolled Patients 107       All Patients 650         stries       Site Name       Test Site X with A Longer Name 123 With A Longer Name 123 With A Longer Name 123       Test Site X with A Longer Name 123 With A Longer Name 123         Test Site X with A Longer Name 123 With A Longer Name 123 With A Longer Name 123 With A Longer Name 123 With A Longer Name 123       Test Site X with A Longer Name 123 With A Longer Name 123 With A Longer Name 123                                                                                                    | Patient Study Id         11           1003-3026-0012         1003-3026-0013           1003-3026-0013         1003-3026-0018                                                                                                  |
| atients in Central           ihow         10 ÷           goog-3026         1           GOG-3026         2           GOG-3026         3           GOG-3026         3           GOG-3026         3           GOG-3026         3 | Screening 23       Patients In Screening 110       Enrolled Patients 100       All Patients 650         thries       Site Name       Test Site X With A Longer Name 123 With A Longer Name 123 With A Longer Name 123       Test Site X With A Longer Name 123 With A Longer Name 123         Test Site X With A Longer Name 123 With A Longer Name 123 With A Longer Name 123 With A Longer Name 123       Test Site X With A Longer Name 123 With A Longer Name 123         Test Site X With A Longer Name 123 With A Longer Name 123 With A Longer Name 123       Test Site X With A Longer Name 123 With A Longer Name 123         Test Site X With A Longer Name 123 With A Longer Name 123 With A Longer Name 123       Test Site X With A Longer Name 123 With A Longer Name 123                                                                                                    | Patient Study Id       11         1003-3026-0012       1003-3026-0013         1003-3026-0013       1003-3026-0018         1003-3026-0020       1003-3026-0020                                                                |
| atients in Centra<br>thow 10 ≠ er<br>Study ↑<br>GOG-3026<br>GOG-3026<br>GOG-3026<br>GOG-3026<br>GOG-3026                                                                                                    | Screening 23       Patients In Screening 11       Enrolled Patients 12       All Patients 650         thries       Site Name       Site Name       Image: Constraint of the state of the state of | Patient Study Id         11           1003-3026-0012         1003-3026-0013           1003-3026-0013         1003-3026-0018           1003-3026-0018         1003-3026-0020           1003-3026-0020         01016-3026-0096 |

#### 4 Select the intended 'Site' from the drop down

|                                                   | ng Roster 🐐 💦 Clinical Trials 🛛 🚝 Study Start-up | o <b>R</b> irt ≁ |           |
|---------------------------------------------------|--------------------------------------------------|------------------|-----------|
|                                                   |                                                  |                  | Screening |
| Site<br>Demo Site<br>Study                        |                                                  | ~                |           |
| Treating Investigator<br>Continue<br>Back to List |                                                  | v                |           |
| © 2024 - The GOG Foundation, Inc.                 | Version 2024.10.1                                |                  |           |

Supplemental Disclaimer and Confidentiality Notice: The information contained in this password-protected portion of the Site ("Restricted Site") is CONFIDENTIAL and only to be used for the purpose of your part not be reproduced, distributed, sold, or published. You agree you are responsible for all activities that occur in connection with or arising out of use of your password. You also agree to protect the confidentiality of yus immediately if you become aware of any disclosure, loss, theft, or unauthorized use of your password.

5 Select the 'Study'

| GOG FOUNDATION* 🖞 Roster * 🕅 Clinical Trials \Xi Study Start-up 🔞 IRT *                                                                                                    |                                                                                                    |
|----------------------------------------------------------------------------------------------------|----------------------------------------------------------------------------------------------------|
|                                                                                                    | Screening                                                                                                    |
| Site                                                                                                    |                                                                                                    |
| Demo Site 🗸                                                                                                    |                                                                                                    |
| Study                                                                                                    |                                                                                                    |
| GOG-3068                                                                                                    |                                                                                                    |
| Treating Investigator                                                                                                    |                                                                                                    |
| <b>~</b>                                                                                                    |                                                                                                    |
| Continue                                                                                                    |                                                                                                    |
| Back to List                                                                                                    |                                                                                                    |
| © 2024 - The GOG Foundation, Inc. Version 2024.10.1                                                                                                    |                                                                                                    |
| Supplemental Disclaimer and Confidentiality Notice: The information contained in this password-protected portion of the Site ("Restricted Site") is CC not be reproduced, distributed, sold, or published. You agree you are responsible for all activities that occur in connection with or arising out of use of you immediately if you become aware of any disclosure, loss, theft, or unauthorized use of your password. | DNFIDENTIAL and only to be used for the purpose of your part<br>uur password. You also agree to protect the confidentiality of y |

Alert! If the study is not listed, the IRB record with GOG Foundation may have expired.

For assistance, contactgogregulatory@gog.org

#### 6 Select the intended 'Treating Investigator'

 $\triangle$ 

| Site                   |   |  |
|------------------------|---|--|
| Demo Site              | ~ |  |
| Study                  |   |  |
| GOG-3068               | ~ |  |
| Protocol Version       |   |  |
| Protocol Version # 2.0 |   |  |
| Treating Investigator  |   |  |
| Dr. Grey Anatomy Jr.   | ~ |  |
| Continue               |   |  |
| ck to list             |   |  |

Supplemental Disclaimer and Confidentiality Notice: The information contained in this password-protected portion of the Site ("Restricted Site") is CONFIDENTIAL and only to be used for the purpose of your part not be reproduced, distributed, sold, or published. You agree you are responsible for all activities that occur in connection with or arising out of use of your password. You also agree to protect the confidentiality of y us immediately if you become aware of any disclosure, loss, theft, or unauthorized use of your password.

#### 7 Click 'Continue'

| Site                                                                                                    |                                                                                                    |
|----------------------------------------------------------------------------------------------------|----------------------------------------------------------------------------------------------------|
| Demo Site                                                                                                    | ~                                                                                                    |
| Study                                                                                                    |                                                                                                    |
| GOG-3068                                                                                                    | *                                                                                                    |
| Protocol Version                                                                                                    |                                                                                                    |
| Protocol Version # 2.0                                                                                                    |                                                                                                    |
| Treating Investigator                                                                                                    |                                                                                                    |
| Dr. Grey Anatomy Jr.                                                                                                    | v                                                                                                    |
| Cantinue                                                                                                    |                                                                                                    |
| ack to List                                                                                                    |                                                                                                    |
|                                                                                                    |                                                                                                    |
| 2024 - The GOG Foundation, Inc. Version 2024.10.1                                                                                                    |                                                                                                    |
| upplemental Disclaimer and Confidentiality Notice: The information containe<br>of be reproduced, distributed, sold, or published. You agree you are responsible | d in this password-protected portion of the Site ("Restricted Site") is CONFIDENTIAL and only to be used for the purpose of your par<br>for all activities that occur in connection with or arising out of use of your password. You also agree to protect the confidentiality of |
| s immediately if you become aware of any disclosure, loss, theft, or unauthorized                                                                               | use of your password.                                                                                                    |
|                                                                                                    |                                                                                                    |
|                                                                                                    |                                                                                                    |
|                                                                                                    |                                                                                                    |

#### 8 Enter the 'Screening Date' using the date picker

| Treating Investigator: Dr. Grey Anatomy Jr.                                                                                                    | Registrar: Demo User |
|----------------------------------------------------------------------------------------------------|----------------------|
| This patient is being screened under Protocol Version # 2.0 for G                                                                                                    | 3-3068.              |
| Patient Details                                                                                                    |                      |
| Screening Date                                                                                                    |                      |
| O Dec ♥2024 ♥ O<br>Su Mo Tu We Th Fr Sa                                                                                                    | First Initial        |
| 1         2         3         4         5         6         7           8         9         10         11         12         13         14           15         16         17         18         19         20         21           22         23         24         25         26         27         28 |                      |
| 29 30 31<br>Sex                                                                                                    | Ethnicity            |
| Please select                                                                                                    | ✓ Please select      |
| Country                                                                                                    | Zip Code             |
| Please select                                                                                                    | •                    |
| Race(s)                                                                                                    |                      |
|                                                                                                    |                      |

#### 9

#### Enter the patient's 'Last Initial'

| Treating Investigator: Dr. Grey Anatomy Jr.                               | Registrar: Demo User |
|---------------------------------------------------------------------------|----------------------|
| This patient is being screened under Protocol Version # 2.0 for GOG-3068. |                      |
| Patient Details                                                           |                      |
| Screening Date                                                            |                      |
| 12/11/2024                                                                |                      |
| Last Initial                                                              | First Initial        |
| Date of Birth                                                             |                      |
|                                                                           |                      |
| Sex                                                                       | Ethnicity            |
| Please select                                                             | ✓ Please select      |
| Country                                                                   | Zip Code             |
| Please select                                                             | •                    |

## **10** Enter the patient's **'First Initial'**

| <b>itor:</b> Dr. Grey Anatomy Jr.                     | Registrar: Demo User |                |
|-------------------------------------------------------|----------------------|----------------|
| g screened under Protocol Version # 2.0 for GOG-3068. |                      |                |
|                                                       |                      |                |
|                                                       |                      |                |
|                                                       | First Initial        | Middle Initial |
|                                                       |                      |                |
|                                                       | Ethnicity            |                |
| ~                                                     | Please select ~      |                |
|                                                       | Zip Code             |                |
| X                                                     |                      |                |
|                                                       |                      |                |

### **11** Enter the patient's **'Date of Birth'** using the date picker

| Screening Date                                                                                                    |                                  |
|----------------------------------------------------------------------------------------------------|----------------------------------|
| 12/11/2024                                                                                                    |                                  |
| Last Initial                                                                                                    | First Initial                    |
| А                                                                                                    | В                                |
| Date of Birth                                                                                                    | Ethnicity Please select Zip Code |
| ABERICAN INDIAN OR ALASKA NATIVE<br>ASIAN INDIAN<br>BLACK OR AFRICAN AMERICAN<br>CHINESE<br>FILIPINO<br>HMONG<br>JAPANESE<br>KAMPUCHEAN<br>KOREAN<br>LAOTIAN |                                  |

## 12 Enter the patient's 'Sex'

| Screening Date                                                                                                    |                 |
|----------------------------------------------------------------------------------------------------|-----------------|
| 12/11/2024                                                                                                    |                 |
| Last Initial                                                                                                    | First Initial   |
| А                                                                                                    | В               |
| Date of Birth                                                                                                    |                 |
| 12/06/1961                                                                                                    |                 |
| Sex                                                                                                    | Ethnicity       |
| Female                                                                                                    | ✓ Please select |
| Country                                                                                                    | Zip Code        |
| Please select                                                                                                    | •               |
| Race(s)                                                                                                    |                 |
| AMERICAN INDIAN OR ALASKA NATIVE<br>ASIAN INDIAN<br>BLACK OR AFRICAN AMERICAN<br>CHINESE<br>FILIPINO<br>HMONG<br>JAPANESE<br>KAMPUCHEAN<br>KOREAN |                 |

#### **13** Enter the patient's **'Ethnicity'**

|    | First Initial          | Middle Initial |
|----|------------------------|----------------|
|    | В                      |                |
|    |                        |                |
|    |                        |                |
|    |                        |                |
|    | Ethnicity              |                |
| ~  | NOT HISPANIC OR LATINO |                |
|    | Zip Code               |                |
| •  |                        |                |
|    |                        |                |
| /E |                        |                |
|    |                        |                |
|    |                        |                |
|    |                        |                |
|    |                        |                |

## 14 Enter the patient's 'Country'

| screening Date |                          |
|----------------|--------------------------|
| 12/11/2024     |                          |
| Last Initial   | First Initial            |
| А              | В                        |
| Date of Birth  |                          |
| 12/06/1961     |                          |
| Sex            | Ethnicity                |
| Female         | ✓ NOT HISPANIC OR LATINO |
| Country        | Zip Code                 |
| Please select  |                          |
|                |                          |
| United States  |                          |
| Canada         |                          |
| Israel         |                          |
| Puerto Rico    |                          |
| Brazil         |                          |
|                |                          |

#### **15** Enter the patient's **'Zip Code'** (*Optional*)

|          | First Initial          | Middle Initial |
|----------|------------------------|----------------|
|          | В                      |                |
|          |                        |                |
|          |                        |                |
|          |                        |                |
|          | Ethnicity              |                |
|          | NOT HISPANIC OR LATINO |                |
|          |                        |                |
|          | Zip Code               |                |
| <b>-</b> |                        |                |
|          |                        |                |
|          |                        |                |
|          |                        |                |
| MERICAN  |                        |                |
|          |                        |                |
|          |                        |                |
|          |                        |                |
| τ        |                        |                |

#### **16** Select the patient's '**Race(s)'** from the available options

| screening Date                  |                          |
|---------------------------------|--------------------------|
| 12/11/2024                      |                          |
| Last Initial                    | First Initial            |
| А                               | В                        |
| Date of Birth                   |                          |
| 12/06/1961                      |                          |
| Sex                             | Ethnicity                |
| Female                          | V NOT HISPANIC OR LATINO |
| Country                         | Zip Code                 |
| United States                   | • 11111                  |
| Race(s)                         |                          |
|                                 | *                        |
| AMERICAN INDIAN OR ALASKAMATIVE |                          |
| BLACK OR AFRICAN AMERICAN       |                          |
| CHINESE                         |                          |
| FILIPINO                        |                          |
| HMONG                           |                          |
| JAPANESE                        |                          |
| KAMPUCHEAN                      |                          |
| KOREAN                          |                          |
| 1.0()110.01                     |                          |

**17** Click '**Register'** to create the patient record in IRT.

| SPANIC OR LATINO |
|------------------|
| SPANIC OR LATINO |
|                  |
|                  |
|                  |
|                  |
|                  |
|                  |

**18** A screening confirmation screen with the patient's assigned study ID will appear

An email confirmation will also be sent to the patient registrar.

| GOG FOUNDATION" 👖 Roster - 💫 Clinical Trials 🚝 Study Start-up 🕢 IRT -                                                                                                    |                                                                                                    | UAT ? Help Hello Demo User! Log off                                                                                                    |  |
|----------------------------------------------------------------------------------------------------|----------------------------------------------------------------------------------------------------|----------------------------------------------------------------------------------------------------|--|
| IRT S                                                                                                    | creening Confirmation                                                                                                    |                                                                                                    |  |
| Patient: 0003-3068-0133                                                                                                    |                                                                                                    |                                                                                                    |  |
| Patient Initiais: A8<br>Status: In Scenening<br>FineMilling State: Une No Ste<br>Treating Investigator Dr. Grey Anatomy Jr. ( DrAnatomy⊕scrubs.edu )                                                                                                    | Date of Birth: 12/06/1961<br>Status Date: 12/16/2024 10:42:13 AM<br>Protocol Version Protocol Version # 2.0<br>Registrar: Demo User (jamfalcon@gmail.com )                              |                                                                                                    |  |
| Your patient has successfully been entered into the IRT system and assigned patient study identifier <b>0003-3068-0133</b> .<br>Note that this patient has not yet been registered/randomized, which should be completed prior to administering study treatment.                                                                                                    |                                                                                                    |                                                                                                    |  |
|                                                                                                    |                                                                                                    |                                                                                                    |  |
| Complete Enrollment                                                                                                    |                                                                                                    |                                                                                                    |  |
| ck to List                                                                                                    |                                                                                                    |                                                                                                    |  |
| pplemental Disclaimes and Confidentiality Reliace. The information contained in this passencid-protected portion of the Site ("Nestriced Site") a C<br>bio reproduced, distinct, sub, or pablication. You again ear our expossible for all actives that concern encoden with or anison out of use of y<br>mmediately if you become aware of any disclosure, bios; theft, or unsubhorized use of your passeneri. | MIDDITUL and only to be used for the propose of your participation in any GOG divide it<br>or password. You also agree to protect the confidentiality of your password and not to allow | al. The information in the Retricted Site may only be used for the stated purpose and may<br>any other perion to use your passeed or gain access to Retricted Site. You agree to notify |  |

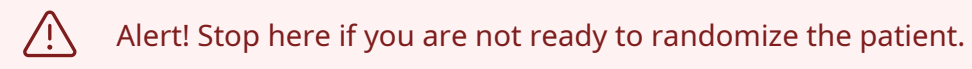

## **Randomize a Patient**

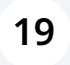

Click the **"Patients In Screening"** tab to view patients entered in the IRT system who are not yet randomized or marked as screen failures.

| FOUNDATION* 🛱 Roster - 🂫 Clinical Trials \Xi Study Start-up 🔞 IRT - |                                                                                                    |                                                                          |
|---------------------------------------------------------------------|----------------------------------------------------------------------------------------------------|--------------------------------------------------------------------------|
|                                                                     |                                                                                                    | IRT                                                                      |
| reen New Patient<br>Patients In Centra<br>Show 10 + er              | Screening 23 Patients In Screening 15 Enrolled Patients 574 All Patients 652                                      |                                                                          |
| GOG-3026                                                            | Test Site X With A Longer Name 123 With A Longer Name 123 With A Longer Name 123                                  | 1003-3026-0012                                                           |
| GOG-3026                                                            | Test Site X With A Longer Name 123 With A Longer Name 123 With A Longer Name 123                                  | 1003-3026-0013                                                           |
| COC 2026                                                            | Test Cite V With A Langer Name 122 With A Langer Name 122 With A Langer Name 122                                  |                                                                          |
| 000-3020                                                            | Test Site X with A Longer Name 123 with A Longer Name 123 with A Longer Name 123                                  | 1003-3026-0018                                                           |
| GOG-3026                                                            | Test Site X With A Longer Name 123 With A Longer Name 123 With A Longer Name 123                                  | <u>1003-3026-0018</u><br><u>1003-3026-0020</u>                           |
| GOG-3026<br>GOG-3026                                                | Test Site X With A Longer Name 123 With A Longer Name 123 With A Longer Name 123 With A Longer Name 123 Demo Site | <u>1003-3026-0018</u><br><u>1003-3026-0020</u><br><u>01016-3026-0096</u> |

## 20 Use the '**Search'** field to locate the patient

|     |              |                | UAT ? Help Hello Demo User! Log off |
|-----|--------------|----------------|-------------------------------------|
|     | IRT          |                |                                     |
|     |              |                |                                     |
| 652 |              |                |                                     |
|     |              |                | Search:                             |
|     | î↓ Status    | î↓ Status Date | t⊥ î1                               |
|     | In Screening | 06/13/2024     | Enroll/Screen Fail                  |
|     | In Screening | 01/19/2023     | Enroll/Screen Fail                  |
|     | In Screening | 01/20/2023     | Enroll/Screen Fail                  |
|     | In Screening | 01/19/2023     | Enroll/Screen Fail                  |
|     | In Screening | 08/13/2020     | Enroll/Screen Fail                  |
|     | In Screening | 09/23/2022     | Enroll/Screen Fail                  |

#### 21 Click the 'Enroll/Screen Fail' link for the desired patient

| l Trials   注⊟ Study Start-up   () IRT ~ |              |             | UAT ? Help Hello Demo User! Log off |
|-----------------------------------------|--------------|-------------|-------------------------------------|
|                                         | IRT          |             |                                     |
|                                         |              |             |                                     |
| Enrolled Patients 572 All Patients 652  |              |             |                                     |
|                                         |              |             | Search: 3068                        |
| 1↓ Patient Study Id                     | 1↓ Status    | Status Date | 11                                  |
| 0003-3068-0134                          | In Screening | 12/16/2024  | Enroll/Screen Fail                  |
| 0003-3068-0030                          | In Screening | 08/10/2023  | Enroll/Screen Fail                  |
| 0003-3068-0029                          | In Screening | 08/10/2023  | Enroll/Screen Fail                  |
| 0003-3068-0028                          | In Screening | 08/10/2023  | Enroll/Screen Fail                  |
| 0003-3068-0027                          | In Screening | 08/10/2023  | Enroll/Screen Fail                  |
| 0003-3068-0026                          | In Screening | 08/10/2023  | Enroll/Screen Fail                  |
| 0003-3068-0025                          | In Screening | 08/10/2023  | Enroll/Screen Fail                  |
| 0003-3068-0024                          | In Screening | 08/10/2023  | Enroll/Screen Fail                  |
| 0003-3068-0023                          | In Screening | 08/10/2023  | Enroll/Screen Fail                  |
| CC00 930C C000                          |              | 00/40/2022  | Earall/Coroan Fail                  |

## 22 Select 'I have verified the above patient details, and confirm that the patient meets all eligibility criteria to enroll.'

| Date of Birth: 12/05/1978<br>Status Date: 12/16/2024 10:44:51 AM                                                     |
|----------------------------------------------------------------------------------------------------|
| Date of Birth: 12/05/1978<br>Status Date: 12/16/2024 10:44:51 AM                                                     |
| Status Date: 12/16/2024 10:44:51 AM                                                                                  |
|                                                                                                    |
| Protocol Version: Protocol Version #                                                                                 |
| Registrar: Demo User ( j.amf.al.con@                                                                                 |
|                                                                                                    |
|                                                                                                    |
|                                                                                                    |
|                                                                                                    |
|                                                                                                    |
|                                                                                                    |
| DENTIAL and only to be used for the purpose of your pa<br>bassword. You also agree to protect the confidentiality of |
|                                                                                                    |

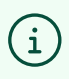

Tip! Review the study eligibility criteria displayed on this screen to confirm the patient's eligibility for randomization and enrollment.

#### 23 Click 'Next'

I.

Date of Birth: 12/05/1978 Status Date: 12/16/2024 10:44:51 AM Protocol Version: Protocol Version # 2.0 Registrar: Demo User (j.amf.al.con@gmail.com)

e Site ("Restricted Site") is CONFIDENTIAL and only to be used for the purpose of your participation in any GOG clinical trial. The information in the Restricted Site may only be used for the stated purpose and may th or arising out of use of your password. You also agree to protect the confidentiality of your password and not to allow any other person to use your password or gain access to Restricted Site. You agree to notify

#### 24 Complete all stratification questions in the 'Study Questions' section

| GOG FOUNDATION' 🏚 Roster - 💫 Clinical Trials 🚝 Study Start-up 🔕 IRT -                                                                                                    | UAT 🚱 Help Helio Demo User! Log off                                                                                                    |
|----------------------------------------------------------------------------------------------------|----------------------------------------------------------------------------------------------------|
| Patient                                                                                                    | - Enroll                                                                                                    |
| Patient: 0003-3068-0134                                                                                                    |                                                                                                    |
| Patient Initials: LTA<br>Status: In Screening<br>Enrolling Site: Demo Site<br>Treating Investigator Dr. Grey Anatomy &: ( DrAnatomy@scrubs.edu )                                                                                                    | Date of Birth: 12/05/1978<br>Status Date: 12/05/2021 104451 AM<br>Protocol Version: Protocol Version # 2.0<br>Registrar: Demo User (jamfal.com@gmail.com )                                                                                                    |
| Study Questions                                                                                                    |                                                                                                    |
|                                                                                                    | ·                                                                                                    |
| Previous                                                                                                    | Next                                                                                                    |
| Back to List                                                                                                    |                                                                                                    |
| © 2024 - The GOG Foundation, Inc. Version 2024.10.1<br>Supplemental Diadalance and Centificational by Netters: The information contained in this password protected portion of the Sile ("Restricted Sile") is CONFIDENTIAL and<br>the propolescie difficulties, ball, e publication, solar publication, Supplementation and the second of the Sile ("Restricted Sile") is CONFIDENTIAL and<br>the propolescie difficulties, ball, e publication, Sile, Sile and Sile and Sile (Sile Sile) and Sile (Sile Sile Sile) is CONFIDENTIAL and<br>the informediately if you become aware of any disclosure, loss, thet, or unautherized use of your passend. You | I only to be used for the purpose of your participation in any GOG clinical truit. The information in the flastricted Site may only be used for the statied purpose and may<br>also agree to protect the confidentiality of your password and not to allow any other person to use your password or gain access to flastricted Site. You agree to notify |

Next

#### 25 Click 'Next'

|                                                                                                    | Registrar: Demo User (j.amf.al.con@gmail.com)                                                                                                    |
|----------------------------------------------------------------------------------------------------|----------------------------------------------------------------------------------------------------|
|                                                                                                    |                                                                                                    |
| ~                                                                                                  | · · · ·                                                                                                    |
|                                                                                                    | Next                                                                                                    |
| Site ("Restricted Site") is CONFIDENTIAL and c<br>th or arising out of use of your password. You a | only to be used for the purpose of your participation in any GOG clinical trial. The information in the Restricted Site may only be used for the stated purpose and may<br>ulso agree to protect the confidentiality of your password and not to allow any other person to use your password or gain access to Restricted Site. You agree to notify |
|                                                                                                    |                                                                                                    |

## **26** Verify the accuracy of stratification question responses on the summary screen

| GOG FOUNDATION' 🛱 Roster - 📭 Clinical Trials 🚝 Study Start-up 🚱 IRT -                                                                             |                                                                                                    |  |  |
|----------------------------------------------------------------------------------------------------|----------------------------------------------------------------------------------------------------|--|--|
|                                                                                                    | Patient - Enroll                                                                                                    |  |  |
| Patient: 0003-3068-0134                                                                                                    |                                                                                                    |  |  |
| Patient Initials: LTA<br>Status: In Screening<br>Enrolling Site: Demo Site<br>Treating Investigator Dr. Grey Anatomy Jr. ( DrAnatomy@scrubs.edu ) | Date of Birth: 12/05/1978<br>Status Date: 12/16/2024 10:44:51 AM<br>Protocol Version: Protocol Version # 2.0<br>Registrar: Demo User (j.amf.al.con@gmail.com) |  |  |
| Summary                                                                                                    |                                                                                                    |  |  |
| Eligibility Attestation: I have verified the above patient details, and confirm that the patient meets all eligibility criteria to enroll.        |                                                                                                    |  |  |
| Ensure responses above are correct as these values cannot be changed after the patient has been enrolled.                                         |                                                                                                    |  |  |
| S Randomize Patient                                                                                                    |                                                                                                    |  |  |
| Previous                                                                                                    |                                                                                                    |  |  |
| Back to List                                                                                                    |                                                                                                    |  |  |
|                                                                                                    |                                                                                                    |  |  |

Alert! Verify patient details, protocol version, and stratification question responses before proceeding.

Randomization is final and cannot be undone.

 $\triangle$ 

| 27 Click <b>'Randomize Patient'</b> to enroll the patient and receive the treatment assignment.                                                                                                    |                                                                                                    |  |  |
|----------------------------------------------------------------------------------------------------|----------------------------------------------------------------------------------------------------|--|--|
| Treating Investigator Dr. Grey Anatomy Jr. ( DrAnatomy@scrubs.edu )                                                                                                    | Registrar: Demo User (j.amf.al.con@c                                                                                           |  |  |
| Summary                                                                                                    |                                                                                                    |  |  |
| Eligibility Attestation: I have verified the above patient details, and confirm that the patient meets all eligibility criteria to enroll.                                                                                                    |                                                                                                    |  |  |
|                                                                                                    |                                                                                                    |  |  |
| Ensure responses above are correct as these values cannot be changed after the patient has been enrolled.                                                                                                    |                                                                                                    |  |  |
| Previous                                                                                                    |                                                                                                    |  |  |
| Back to List                                                                                                    |                                                                                                    |  |  |
| © 2024 - The GOG Foundation, Inc. Version 2024.10.1                                                                                                    |                                                                                                    |  |  |
| Supplemental Disclaimer and Confidentiality Notice: The information contained in this password-protected portion of the Site ("Restricted Site") is CON not be reproduced, distributed, sold, or published. You agree you are responsible for all activities that occur in connection with or arising out of use of your us immediately if you become aware of any disclosure, loss, theft, or unauthorized use of your password. | IFIDENTIAL and only to be used for the purpose of your part<br>r password. You also agree to protect the confidentiality of y- |  |  |

The randomization confirmation screen will display the patient's assigned treatment arm details.

An email with these details will also be sent to the patient registrar and treating investigator.

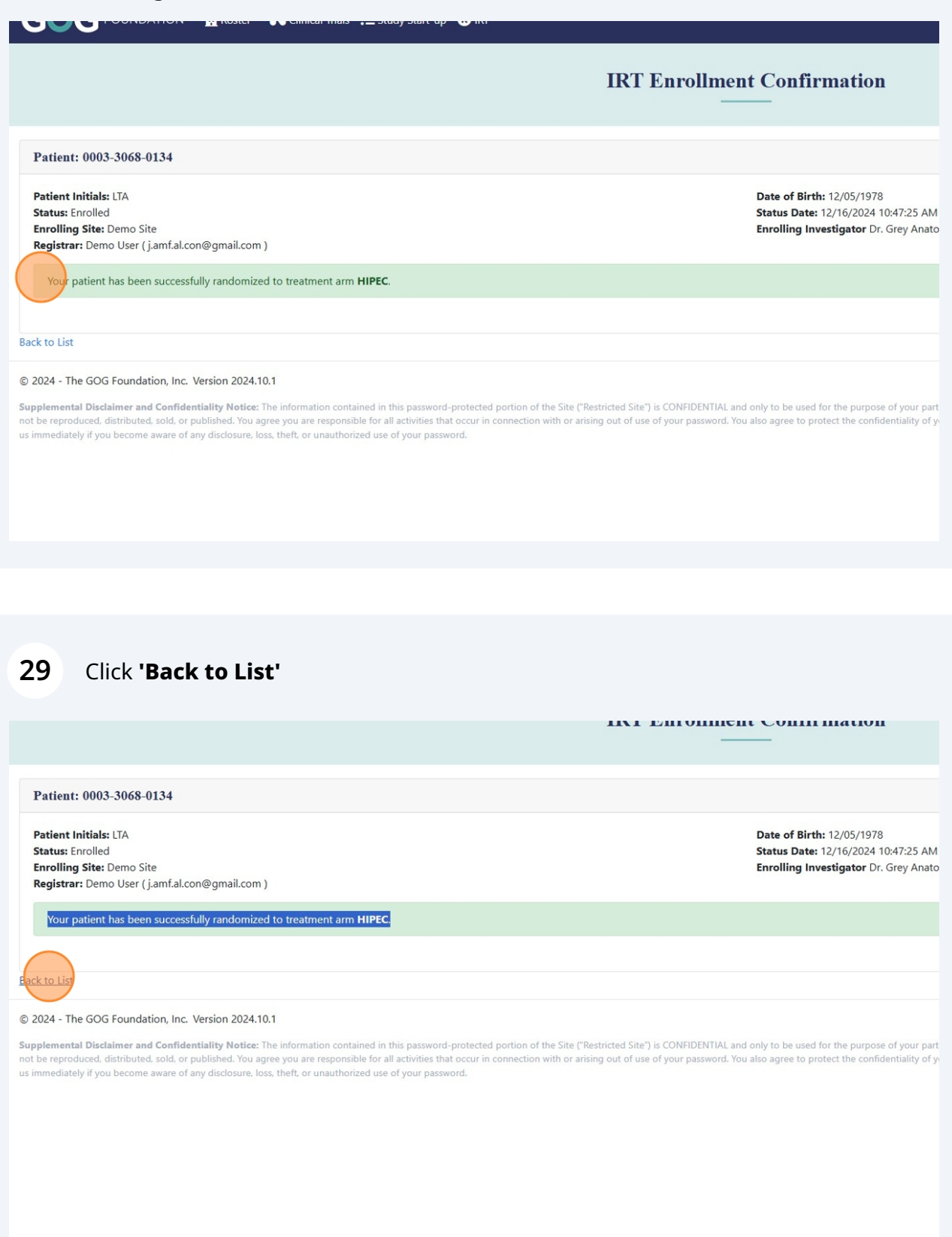

28

## **Reporting a Screen Failure**

**30** Click the **'Patients In Screening'** tab to view patients entered in the IRT system who are not yet randomized or marked as screen failures.

| OG FO                                                                                                    | UNDATION 🖞 Roster * 🚯 Clinical Trials 🚝 Study Start-up 🔞 IRT *                                                                                                    |                                                                                                    |
|----------------------------------------------------------------------------------------------------|----------------------------------------------------------------------------------------------------|----------------------------------------------------------------------------------------------------|
|                                                                                                    |                                                                                                    | IRT                                                                                                    |
| reen New Patient<br>Patients In Centra<br>Show 10 + e                                                                                                    | I Screening 23 Patients in Screening 115 Enrolled Patients 1372 All Patients 652                                                                                                    |                                                                                                    |
|                                                                                                    |                                                                                                    |                                                                                                    |
| Study<br>GOG-3026                                                                                                    | Site Name Test Site X With A Longer Name 123 With A Longer Name 123 With A Longer Name 123                                                                                                    | 1003-3026-0012                                                                                                    |
| <b>Study</b><br>GOG-3026<br>GOG-3026                                                                                                    | Site Name         Test Site X With A Longer Name 123 With A Longer Name 123         Test Site X With A Longer Name 123 With A Longer Name 123                                                                                                    | Patient Study Id <u>1003-3026-0012</u> <u>1003-3026-0013</u>                                                                                   |
| Study         GOG-3026           GOG-3026         GOG-3026           GOG-3026         GOG-3026                                                                                                    | Site Name         Test Site X With A Longer Name 123 With A Longer Name 123 With A Longer Name 123         Test Site X With A Longer Name 123 With A Longer Name 123 With A Longer Name 123         Test Site X With A Longer Name 123 With A Longer Name 123 With A Longer Name 123                                                                                                    | Patient Study Id           1003-3026-0012           1003-3026-0013           1003-3026-0013           1003-3026-0018                           |
| Study         GOG-3026         GOG-3026 <t< td=""><td>Site Name         Test Site X With A Longer Name 123 With A Longer Name 123 With A Longer Name 123         Test Site X With A Longer Name 123 With A Longer Name 123 With A Longer Name 123         Test Site X With A Longer Name 123 With A Longer Name 123 With A Longer Name 123         Test Site X With A Longer Name 123 With A Longer Name 123 With A Longer Name 123         Test Site X With A Longer Name 123 With A Longer Name 123 With A Longer Name 123</td><td>Patient Study Id           1003-3026-0012           1003-3026-0013           1003-3026-0018           1003-3026-0020</td></t<> | Site Name         Test Site X With A Longer Name 123 With A Longer Name 123 With A Longer Name 123         Test Site X With A Longer Name 123 With A Longer Name 123 With A Longer Name 123         Test Site X With A Longer Name 123 With A Longer Name 123 With A Longer Name 123         Test Site X With A Longer Name 123 With A Longer Name 123 With A Longer Name 123         Test Site X With A Longer Name 123 With A Longer Name 123 With A Longer Name 123 | Patient Study Id           1003-3026-0012           1003-3026-0013           1003-3026-0018           1003-3026-0020                           |
| Study         GOG-3026         GOG-3026 <t< td=""><td>Site Name         Test Site X With A Longer Name 123 With A Longer Name 123 With A Longer Name 123         Test Site X With A Longer Name 123 With A Longer Name 123 With A Longer Name 123         Test Site X With A Longer Name 123 With A Longer Name 123 With A Longer Name 123         Test Site X With A Longer Name 123 With A Longer Name 123 With A Longer Name 123         Demo Site</td><td>Patient Study Id           1003-3026-0012           1003-3026-0013           1003-3026-0018           1003-3026-0020           01016-3026-0096</td></t<>                                              | Site Name         Test Site X With A Longer Name 123 With A Longer Name 123 With A Longer Name 123         Test Site X With A Longer Name 123 With A Longer Name 123 With A Longer Name 123         Test Site X With A Longer Name 123 With A Longer Name 123 With A Longer Name 123         Test Site X With A Longer Name 123 With A Longer Name 123 With A Longer Name 123         Demo Site                                                                        | Patient Study Id           1003-3026-0012           1003-3026-0013           1003-3026-0018           1003-3026-0020           01016-3026-0096 |

#### **31** Use the '**Search'** field to locate the patient

|     |              |             | UAT 😯 Help Hello Demo Use | r! Log off |
|-----|--------------|-------------|---------------------------|------------|
|     | IRT          |             |                           |            |
|     |              |             |                           |            |
| 652 |              |             |                           |            |
|     |              |             | Search:                   |            |
|     | ↑↓ Status    | Status Date | †↓                        | †↓         |
|     | In Screening | 06/13/2024  | Enroll/Screen Fail        |            |
|     | In Screening | 01/19/2023  | Enroll/Screen Fail        |            |
|     | In Screening | 01/20/2023  | Enroll/Screen Fail        |            |
|     | In Screening | 01/19/2023  | Enroll/Screen Fail        |            |
|     | In Screening | 08/13/2020  | Enroll/Screen Fail        |            |
|     | In Screening | 09/23/2022  | Enroll/Screen Fail        |            |

#### 32 Click the 'Enroll/Screen Fail' link for the desired patient

| Trials 🗄 Study Start-up 🔞 IRT - UAT 🕜 Help Hello Demo User! Log off |               |             |                    |  |
|---------------------------------------------------------------------|---------------|-------------|--------------------|--|
|                                                                     | IRT           |             |                    |  |
|                                                                     |               |             |                    |  |
| Enrolled Patients 574 All Patients 652                              |               |             |                    |  |
|                                                                     |               |             | Search: 3068       |  |
| 11 Patient Study Id                                                 | 1↓ Status     | Status Date | 11 11              |  |
| 0003-3068-0134                                                      | In Screening  | 12/16/2024  | Enroll/Screen Fail |  |
| 0003-3068-0030                                                      | In Screening  | 08/10/2023  | Enroll/Screen Fail |  |
| 0003-3068-0029                                                      | In Screening  | 08/10/2023  | Enroll/Screen Fail |  |
| 0003-3068-0028                                                      | In Screening  | 08/10/2023  | Enroll/Screen Fail |  |
| 0003-3068-0027                                                      | In Screening  | 08/10/2023  | Enroll/Screen Fail |  |
| 0003-3068-0026                                                      | In Screening  | 08/10/2023  | Enroll/Screen Fail |  |
| 0003-3068-0025                                                      | In Screening  | 08/10/2023  | Enroll/Screen Fail |  |
| 0003-3068-0024                                                      | In Screening) | 08/10/2023  | Enroll/Screen Fail |  |
| 0003-3068-0023                                                      | In Screening  | 08/10/2023  | Enroll/Screen Fail |  |
| 0003 3060 0033                                                      |               | 00/40/2022  | Enroll/Coroon Fail |  |

# 33 Select 'This patient is NOT eligible to enroll or has elected to not participate in this trial.'

| Patient: 0003-3068-0133                                                                                                    |                                                                                                    |
|----------------------------------------------------------------------------------------------------|----------------------------------------------------------------------------------------------------|
| Patient Initials: AB<br>Status: In Screening<br>Enrolling Site: Demo Site<br>Treating Investigator Dr. Grey Anatomy Ir. ( DrAnatomy@scrubs.edu.)                                                                                                    | Date of Birth: 12/06/1961<br>Status Date: 12/16/2024 10:42:13 AM<br>Protocol Version: Protocol Version #<br>Begistrar: Demo Liser (i amfal con@)                                    |
|                                                                                                    |                                                                                                    |
| Eligibility Confirmation                                                                                                    |                                                                                                    |
| <ul> <li>I have verified the above patient detail, and confirm that the patient meets all eligibility criteria to enroll.</li> <li>This patient is NOT eligible to enroll of has elected to not participate in this trial.</li> </ul>                                                                                                    |                                                                                                    |
| Previous                                                                                                    |                                                                                                    |
| ack to List                                                                                                    |                                                                                                    |
| 3 2024 - The GOG Foundation, Inc. Version 2024.10.1                                                                                                    |                                                                                                    |
| upplemental Disclaimer and Confidentiality Notice: The information contained in this password-protected portion of the Site<br>ot be reproduced, distributed, sold, or published. You agree you are responsible for all activities that occur in connection with or<br>s immediately if you become aware of any disclosure, loss, theft, or unauthorized use of your password. | e ("Restricted Site") is CONFIDENTIAL and only to be used for the purpose of your part<br>r arising out of use of your password. You also agree to protect the confidentiality of y |
|                                                                                                    |                                                                                                    |

#### **34** Select the primary **'Screen Failure Reason'** from the provided list

| Patient: 0003-3068-0133                                                                                                    |                                                                                                    |
|----------------------------------------------------------------------------------------------------|----------------------------------------------------------------------------------------------------|
| Patient Initials: AB<br>Status: In Screening<br>Enrolling Site: Demo Site<br>Treating Investigator Dr. Grey Anatomy Jr. ( DrAnatomy@scrubs.edu )                                                                                                    | Date of Birth: 12/06/1961<br>Status Date: 12/16/2024 10:42:13 AM<br>Protocol Version: Protocol Version # ;<br>Registrar: Demo User (j.amf.al.con@g |
| Eligibility Confirmation                                                                                                    |                                                                                                    |
| <ul> <li>I have verified the above patient details, and confirm that the patient meets all eligibility criteria to enroll.</li> <li>This patient is NOT eligible to enroll or has elected to not participate in this trial.</li> <li>Screen Failure Reason</li> </ul>                                                                                                    |                                                                                                    |
| Residual Disease R2 - visible gross residual disease > 1cm                                                                                                    | )                                                                                                    |
| Previous                                                                                                    |                                                                                                    |
| Back to List                                                                                                    |                                                                                                    |
| D 2024 - The GOG Foundation, Inc. Version 2024.10.1 Supplemental Disclaimer and Confidentiality Notice: The information contained in this password-protected portion of the Site ("Restricted Site") is CONFIDENTIAL a not be reproduced, distributed, sold, or published. You agree you are responsible for all activities that occur in connection with or arising out of use of your password. Y | nd only to be used for the purpose of your part ou also agree to protect the confidentiality of $\boldsymbol{y}_i$                                 |

#### 35 Click 'Next'

| Protocol Version: Protocol Version # 2.0<br>Registrar: Demo User (j.amf.al.con@gmail.com )                                                                                                    |  |
|----------------------------------------------------------------------------------------------------|--|
|                                                                                                    |  |
|                                                                                                    |  |
| Next                                                                                                    |  |
| • Site ("Restricted Site") is CONFIDENTIAL and only to be used for the purpose of your participation in any GOG clinical trial. The information in the Restricted Site may only be used for the stated purpose and may<br>th or arising out of use of your password. You also agree to protect the confidentiality of your password and not to allow any other person to use your password or gain access to Restricted Site. You agree to notify |  |

#### 36 Click 'Screen Fail Patient'

Once submitted, you will be redirected to the IRT home page, and an email confirmation of the screen failure will be sent to the patient registrar.

| Status: In Screening<br>Enrolling Site: Demo Site<br>Treating Investigator Dr. Grey Anatomy Jr. ( DrAnatomy@scrubs.edu )                                                                                                    | Status Date: 12/16/2024 10:42:13 AM<br>Protocol Version: Protocol Version # ;<br>Registrar: Demo User (j.amf.al.con@c |
|----------------------------------------------------------------------------------------------------|----------------------------------------------------------------------------------------------------|
| Summary                                                                                                    |                                                                                                    |
| Eligibility Attestation: This patient is NOT eligible to enroll or has elected to not participate in this trial.<br>Screen Failure Reason: Residual Disease R2 - visible gross residual disease > 1cm                                                                                                    |                                                                                                    |
| Ensure responses above are correct as these values cannot be changed after the patient has been enrolled.                                                                                                    |                                                                                                    |
| Screen Fail Patient                                                                                                    |                                                                                                    |
| Previous                                                                                                    |                                                                                                    |
| Back to List                                                                                                    |                                                                                                    |
| © 2024 - The GOG Foundation, Inc. Version 2024.10.1                                                                                                    |                                                                                                    |
| Supplemental Disclaimer and Confidentiality Notice: The information contained in this password-protected portion of the Site ("Restricted Site") is CONFIDENTIAL ar<br>not be reproduced, distributed, sold, or published. You agree you are responsible for all activities that occur in connection with or arising out of use of your password. You<br>us immediately if you become aware of any disclosure, loss, theft, or unauthorized use of your password. | nd only to be used for the purpose of your part<br>ou also agree to protect the confidentiality of y-                 |
|                                                                                                    |                                                                                                    |

#### 37 Click 'Back to List'

| Patient: 0003-3068-0134                                                                                                    |                                                                                                    |
|----------------------------------------------------------------------------------------------------|----------------------------------------------------------------------------------------------------|
| Patient Initials: LTA<br>Status: In Screening<br>Enrolling Site: Demo Site                                                                                                    | Date of Birth: 12/05/1978<br>Status Date: 12/16/2024 10:44:51 AM<br>Protocol Version: Protocol Version #                       |
| Treating Investigator Dr. Grey Anatomy Jr. ( DrAnatomy@scrubs.edu )                                                                                                    | Registrar: Demo User (j.amf.al.con@                                                                                            |
| Your patient has successfully been entered into the IRT system and assigned patient study identifier <b>0003-3068-0134</b> .<br>Note that this patient has not yet been registered/randomized, which should be completed prior to administering study treatment.                                                                                                    |                                                                                                    |
| Complete Enrollment                                                                                                    |                                                                                                    |
| 2024 - The GOG Foundation, Inc. Version 2024.10.1                                                                                                    |                                                                                                    |
| upplemental Disclaimer and Confidentiality Notice: The information contained in this password-protected portion of the Site ("Restricted Site") is COI<br>st be reproduced, distributed, sold, or published. You agree you are responsible for all activities that occur in connection with or arising out of use of you<br>immediately if you become aware of any disclosure, loss, theft, or unauthorized use of your password. | NFIDENTIAL and only to be used for the purpose of your part<br>ur password. You also agree to protect the confidentiality of y |
|                                                                                                    |                                                                                                    |
|                                                                                                    |                                                                                                    |
|                                                                                                    |                                                                                                    |
|                                                                                                    |                                                                                                    |
|                                                                                                    |                                                                                                    |
|                                                                                                    |                                                                                                    |

## **Reporting Stratification Values Prospectively**

## **Reporting Stratification Values Prospectively**

**38** Click the **'Patients In Screening'** tab to view patients entered in the IRT system who are not yet randomized or marked as screen failures.

|                                                                                                    | INDATION" 👖 Roster * 🚯 Clinical Trials 🏣 Study Start-up 🔞 IRT *                                                                                                    |                                                                                                    |
|----------------------------------------------------------------------------------------------------|----------------------------------------------------------------------------------------------------|----------------------------------------------------------------------------------------------------|
|                                                                                                    |                                                                                                    | IRT                                                                                                    |
| reen New Patient<br>Patients In Central<br>Show 10 ÷ en                                                                     | Screening 23 Patients In Screening 115 Enrolled Patients 574 All Patients 652                                                                                                    |                                                                                                    |
|                                                                                                    |                                                                                                    |                                                                                                    |
| Study                                                                                                    | Site Name                                                                                                    | 1↓ Patient Study Id                                                                                                    |
| GOG-3026                                                                                                    | Site Name Test Site X With A Longer Name 123 With A Longer Name 123 With A Longer Name 123                                                                                                    | □         Patient Study Id         □           1003-3026-0012         □                                                                                        |
| GOG-3026<br>GOG-3026                                                                                                    | Site Name Test Site X With A Longer Name 123 With A Longer Name 123 With A Longer Name 123 Test Site X With A Longer Name 123 With A Longer Name 123 With A Longer Name 123                                                                                                    | Patient Study Id         1           1003-3026-0012         1           1003-3026-0013         1                                                               |
| GOG-3026<br>GOG-3026<br>GOG-3026                                                                                            | Site Name         Test Site X With A Longer Name 123 With A Longer Name 123 With A Longer Name 123         Test Site X With A Longer Name 123 With A Longer Name 123 With A Longer Name 123         Test Site X With A Longer Name 123 With A Longer Name 123 With A Longer Name 123                                                                                                    | Patient Study Id         1           1003-3026-0012         1           1003-3026-0013         1           1003-3026-0013         1                            |
| Study         T           GOG-3026         GOG-3026           GOG-3026         GOG-3026           GOG-3026         GOG-3026 | Site Name         Test Site X With A Longer Name 123 With A Longer Name 123 With A Longer Name 123         Test Site X With A Longer Name 123 With A Longer Name 123 With A Longer Name 123         Test Site X With A Longer Name 123 With A Longer Name 123 With A Longer Name 123         Test Site X With A Longer Name 123 With A Longer Name 123 With A Longer Name 123         Test Site X With A Longer Name 123 With A Longer Name 123 With A Longer Name 123                   | Patient Study Id     103-3026-0012       1003-3026-0013     1003-3026-0013       1003-3026-0018     1003-3026-0020                                             |
| Study         T           GOG-3026            GOG-3026            GOG-3026            GOG-3026            GOG-3026          | Site Name         Test Site X With A Longer Name 123 With A Longer Name 123 With A Longer Name 123         Test Site X With A Longer Name 123 With A Longer Name 123 With A Longer Name 123         Test Site X With A Longer Name 123 With A Longer Name 123 With A Longer Name 123         Test Site X With A Longer Name 123 With A Longer Name 123 With A Longer Name 123         Test Site X With A Longer Name 123 With A Longer Name 123 With A Longer Name 123         Demo Site | Patient Study Id     1       1003-3026-0012     1       1003-3026-0013     1       1003-3026-0018     1       1003-3026-0020     1       01016-3026-0096     1 |

#### **39** Use the '**Search'** field to locate the patient

|           |                 |          | UAT ? Help         | Hello Demo User! Log off |
|-----------|-----------------|----------|--------------------|--------------------------|
| IRT       |                 |          |                    |                          |
|           |                 |          |                    |                          |
| 652       |                 |          |                    |                          |
|           |                 |          | Search:            |                          |
| î↓ Status | î↓ Status Date  | î↓       |                    | ↑1                       |
| In Scree  | ning 06/13/2024 | <u>[</u> | Enroll/Screen Fail |                          |
| In Scree  | ning 01/19/2023 | Ē        | Enroll/Screen Fail |                          |
| In Scree  | ning 01/20/2023 | Ē        | Enroll/Screen Fail |                          |
| In Scree  | ning 01/19/2023 | Ē        | Enroll/Screen Fail |                          |
| In Scree  | ning 08/13/2020 | <u>[</u> | Enroll/Screen Fail |                          |
| In Scree  | ning 09/23/2022 | Ē        | Enroll/Screen Fail |                          |

#### 40 Click the 'Patient Study Id' link for the desired patient

|                                  |    |                           |            |         |                        | IR | T            |    |    |
|----------------------------------|----|---------------------------|------------|---------|------------------------|----|--------------|----|----|
| creen New Patient                |    |                           |            |         |                        |    |              |    |    |
| Patients In Central Screening 23 |    | Patients In Screening 115 | Enrolled F | Patient | 6 374 All Patients 652 |    |              |    |    |
| Show 10 + entries                |    |                           |            |         |                        |    |              |    |    |
| Study                            | îJ | Site Name                 |            | î↓      | Patient Study Id       | î↓ | Status       | †↓ | St |
| GOG-3068                         |    | Demo Site                 |            |         | 0003-3068-01 34        |    | In Screening |    | 12 |
| GOG-3068                         |    | Demo Site                 |            |         | 0003-3068-0030         |    | In Screening |    | 08 |
| GOG-3068                         |    | Demo Site                 |            |         | 0003-3068-0029         |    | In Screening |    | 08 |
| GOG-3068                         |    | Demo Site                 |            |         | 0003-3068-0028         |    | In Screening |    | 08 |
| GOG-3068                         |    | Demo Site                 |            |         | 0003-3068-0027         |    | In Screening |    | 08 |
| GOG-3068                         |    | Demo Site                 |            |         | 0003-3068-0026         |    | In Screening |    | 08 |
| GOG-3068                         |    | Demo Site                 |            |         | 0003-3068-0025         |    | In Screening |    | 08 |
| 000 2060                         |    | Domo Sito                 |            |         | 0003 3060 0034         |    |              |    | 00 |

#### 41 Select any known stratification values from the provided drop-down menus.

| GOG FOUNDATION' 🛱 Roster · 🍋 Clinical Trials 🚝 Study Start-up 🕲 IRT -                                                                                                    | UAT 😯 Help Hello Demo User: Log off                                                                                                    |  |  |  |  |  |
|----------------------------------------------------------------------------------------------------|----------------------------------------------------------------------------------------------------|--|--|--|--|--|
| Patient Details                                                                                                    |                                                                                                    |  |  |  |  |  |
| Patient: 0003-3068-0134                                                                                                    |                                                                                                    |  |  |  |  |  |
| Patient Initials: I7A<br>Status: In Screening<br>Ernolling Site: Demo Site<br>Registrar Demo User (jamf.al.con@gmail.com )                                                                                                    | Date of Birth: 12/05/1978<br>Status Date: 12/16/2024 10:44:51 AM<br>Encelling investigator Dr. Grey Anatomy /k. (DrAnatomy⊜scrubs.edu.)<br>Treatment Arme                                                                                                    |  |  |  |  |  |
| Patient Events 12-16-2024: In Screening                                                                                                    |                                                                                                    |  |  |  |  |  |
| Stratification Kesponses Note: Stratification responses can ONLY be updated up until randomization. One despatient is randomized, these values cannot be changed.                                                                                                    |                                                                                                    |  |  |  |  |  |
| Update Stratification Responses                                                                                                    | v Please select v                                                                                                    |  |  |  |  |  |
| Back to List © 2024 - The GOG Foundation, Inc. Version 2024.10.1                                                                                                    |                                                                                                    |  |  |  |  |  |
| Supplemental Discharts and Confidentiality Reduces The internation expension in this passes approximate protected portion of the Site (Reducted Site) is CONTONTIAL and<br>too its represented distributed static or patiented. The appropriate representative or a distributed state or an economic with or animal order of port decrements. The animal state of port decrements are appropriate and or and appropriate and appropriate appropriate and appropriate appropriate app | d only to be used for the purpose of your participation in any GOG desiral trial. The information in the Rathridted Site may only be used for the stated purpose and may<br>also agree to protect the confidentially of your parsword and not to allow any other person to use your parsword or give access to floaticted Site. You agree to notify |  |  |  |  |  |
|                                                                                                    |                                                                                                    |  |  |  |  |  |
|                                                                                                    |                                                                                                    |  |  |  |  |  |
|                                                                                                    |                                                                                                    |  |  |  |  |  |
|                                                                                                    |                                                                                                    |  |  |  |  |  |
|                                                                                                    |                                                                                                    |  |  |  |  |  |

### 42 Click 'Update Stratification Responses' to save the values you entered

| Patient Initials: LTA<br>Status: In Screening<br>Enrolling Site: Demo Site<br>Registrar: Demo User (j.amf.al.con@gmail.com)                                                                                                    | Date of Birth: 12/05/1978<br>Status Date: 12/16/2024 10:44:51 AM<br>Enrolling Investigator Dr. Grey Anato<br>Treatment Arm: |
|----------------------------------------------------------------------------------------------------|----------------------------------------------------------------------------------------------------|
| Patient Events                                                                                                    |                                                                                                    |
| 12-16-2024: In Screening                                                                                                    |                                                                                                    |
| Stratification Responses                                                                                                    |                                                                                                    |
| Note: Stratification responses can ONLY be updated up until randomization. Once the patient is randomized, these values cannot be changed.                                                                                                    |                                                                                                    |
| Back to List                                                                                                    |                                                                                                    |
| © 2024 - The GOG Foundation, Inc. Version 2024.10.1                                                                                                    |                                                                                                    |
| Supplemental Disclaimer and Confidentiality Notice: The information contained in this password-protected portion of the Site ("Restricted Site") is CONFIDE<br>not be reproduced, distributed, sold, or published. You agree you are responsible for all activities that occur in connection with or arising out of use of your pass<br>us immediately if you become aware of any disclosure, loss, theft, or unauthorized use of your password. | NTIAL and only to be used for the purpose of your part<br>word. You also agree to protect the confidentiality of y          |

## **43** A notification will appear confirming that the save was successful

| GOG FOUNDATION* 🛱 Roster * 🕅 Clinical Trials 🚝 Study Start-up 🔞 IRT *                                |                                        |
|----------------------------------------------------------------------------------------------------|----------------------------------------|
|                                                                                                    | Patient Details                        |
|                                                                                                    |                                        |
| Patient stratification responses were updated successfully.                                          |                                        |
| Patient: 0003-3068-0134                                                                              |                                        |
| Patient Initials: LTA                                                                                | Date of Birth: 12/05/1978              |
| Status: In Screening                                                                                 | Status Date: 12/16/2024 10:44:51 At    |
| Enrolling Site: Demo Site                                                                            | Enrolling Investigator Dr. Grey Anal   |
| Registrar: Demo User ( j.amf.al.con@gmail.com )                                                      | Treatment Arm:                         |
| Patient Events                                                                                       |                                        |
| 12-16-2024: In Screening                                                                             |                                        |
| Stratification Responses                                                                             |                                        |
| Note: Stratification responses can ONLY be updated up until randomization. Once the patient is rando | mized, these values cannot be changed. |
|                                                                                                    |                                        |
| ·                                                                                                    | Please select                          |
|                                                                                                    |                                        |
| Update Stratification Responses                                                                      |                                        |
|                                                                                                    |                                        |

#### 44 Click 'Back to List' to return to the IRT homepage.

| Status: In Screening<br>Enrolling Site: Demo Site<br>Resisters: Demo Licer ( i amf al con@gmail.com )            | Status Date: 12/16/2024 10:44:51 AM<br>Enrolling Investigator Dr. Grey Anato |
|----------------------------------------------------------------------------------------------------|------------------------------------------------------------------------------|
| registral, Denio oser (Jannai.com@ginai.com)                                                                     | fredhient Ann.                                                               |
| Patient Events                                                                                                   |                                                                              |
| 12-16-2024: In Screening                                                                                         |                                                                              |
| Stratification Responses                                                                                         |                                                                              |
| Note: Stratification responses can ONLY be updated up until randomization. Once the patient is randomized, these | values cannot be changed.                                                    |
|                                                                                                    |                                                                              |
| ▼ Please se                                                                                                    | lect                                                                         |
| Update Stratification Responses                                                                                  |                                                                              |
|                                                                                                    |                                                                              |
| Back to List                                                                                                    |                                                                              |
|                                                                                                    |                                                                              |

#### © 2024 - The GOG Foundation, Inc. Version 2024.10.1

Supplemental Disclaimer and Confidentiality Notice: The information contained in this password-protected portion of the Site ("Restricted Site") is CONFIDENTIAL and only to be used for the purpose of your part not be reproduced, distributed, sold, or published. You agree you are responsible for all activities that occur in connection with or arising out of use of your password. You also agree to protect the confidentiality of yus immediately if you become aware of any disclosure, loss, theft, or unauthorized use of your password.